# Configurar o Dynamic Routing Information Protocol (RIP) em um roteador RV132W e RV134W

## Objetivo

O RIP (Routing Information Protocol) é um IGP (Interior Gateway Protocol) comumente usado em redes internas. Evita loops de roteamento limitando o número de saltos permitidos em um caminho da origem ao destino. O RIP permite uma contagem de saltos de 15, antes de considerar o destino inalcançável. Por padrão, o RIP envia atualizações a cada 30 segundos. Sendo um dos protocolos de roteamento mais antigos, o RIP é normalmente usado em redes que usam dispositivos herdados.

O objetivo deste artigo é mostrar a você como configurar o RIP em um roteador RV132W ou RV134W.

#### Dispositivos aplicáveis

- RV132W
- RV134W

#### Versão de software

- 1.0.0.17 RV132W
- 1.0.0.21 RV134W

## **Configurar RIP**

Etapa 1. Faça login no utilitário baseado na Web e clique em Rede > Roteamento > RIP.

| Getting Started       |
|-----------------------|
| Run Setup Wizard      |
| Status and Statistics |
| * Networking          |
| ▶ WAN                 |
| ▶ LAN                 |
|                       |
| Basic Routing         |
| RIP                   |
| Routing Table         |
| Dynamic DNS           |
| IP Mode               |
| ▶ IPv6                |
| Wireless              |
| Firewall              |
| ► VPN                 |
| ▶ QoS                 |
| Administration        |

Etapa 2. Na área Configurações básicas do RIP, clique em Ligado para Status do RIP.

| Dynamic RIP  |                                                                 |            |                |                                                                                                    |  |  |
|--------------|-----------------------------------------------------------------|------------|----------------|----------------------------------------------------------------------------------------------------|--|--|
| RIP Basic S  | ettings                                                         |            |                |                                                                                                    |  |  |
| RIP Status:  | On Off                                                          |            |                |                                                                                                    |  |  |
| RIP Version: | RIP Version: RIPv1 RIPv2 Default (receive RIPv1/v2, send RIPv1) |            |                |                                                                                                    |  |  |
| RIP Membe    | rs                                                              |            |                |                                                                                                    |  |  |
| Index        | Interface                                                       | Enable RIP | Authentication | Passive Interface                                                                                                    |  |  |
| 1            | VLAN1                                                           |            | Edit None      | <ul> <li>Image: A set of the set of the</li></ul> |  |  |
| 2            | VLAN10                                                          |            | Edit None      |                                                                                                    |  |  |
| 3            | VLAN20                                                          |            | Edit None      |                                                                                                    |  |  |
| 4            | VLAN30                                                          |            | Edit None      | •                                                                                                    |  |  |
| 5            | DSL_ATM_WAN_0_33_R                                              |            | Edit None      | al                                                                                                    |  |  |
| 6            | ETH_WAN_R                                                       |            | Edit None      | s.                                                                                                    |  |  |
| Save Cancel  |                                                                 |            |                |                                                                                                    |  |  |

Etapa 3. Escolha a versão do RIP escolhendo o botão de opção apropriado.

As opções são:

- RIPv1 um protocolo de roteamento de classe completa que não suporta VLSM (Variable Length Subnet Masking). O RIPv1 usa um endereço de broadcast para enviar anúncios.
- RIPv2 um protocolo de roteamento sem classe que suporta VLSM. O RIPv2 usa 224.0.0.9 para multicasts periódicos.
- Padrão (receber RIPv1/v2, enviar RIPv1) recebe atualizações de RIPv1 e v2, mas envia

somente atualizações de RIPv1.

**Note:** Neste exemplo, a versão do RIP é deixada na configuração Padrão (receba RIPv1/v2, envie RIPv1).

| Dynamic RIP  |                                                                  |            |                |                                                                                                    |  |  |  |
|--------------|------------------------------------------------------------------|------------|----------------|----------------------------------------------------------------------------------------------------|--|--|--|
| RIP Basic Se | RIP Basic Settings                                               |            |                |                                                                                                    |  |  |  |
| RIP Status:  | RIP Status:      On Off                                          |            |                |                                                                                                    |  |  |  |
| RIP Version: | RIP Version: ORIPv1 RIPv2 Default (receive RIPv1/v2, send RIPv1) |            |                |                                                                                                    |  |  |  |
| RIP Members  | 5                                                                |            |                |                                                                                                    |  |  |  |
| Index        | Interface                                                        | Enable RIP | Authentication | Passive Interface                                                                                                    |  |  |  |
| 1            | VLAN1                                                            | V          | Edit None      | <ul> <li>Image: A start of the start of the start of</li></ul> |  |  |  |
| 2            | VLAN10                                                           |            | Edit None      |                                                                                                    |  |  |  |
| 3            | VLAN20                                                           |            | Edit None      |                                                                                                    |  |  |  |
| 4            | VLAN30                                                           |            | Edit None      |                                                                                                    |  |  |  |
| 5            | DSL_ATM_WAN_0_33_R                                               |            | Edit None      | ✓                                                                                                    |  |  |  |
| 6            | ETH_WAN_R                                                        |            | Edit None      | ×.                                                                                                    |  |  |  |
| Save Cancel  |                                                                  |            |                |                                                                                                    |  |  |  |

Etapa 4. (Opcional) Na área Membros do RIP, marque a caixa de seleção em Ativar RIP em qualquer das interfaces disponíveis.

| Dynamic RIP  |                                                                   |            |                |                                                                                                    |  |  |
|--------------|-------------------------------------------------------------------|------------|----------------|----------------------------------------------------------------------------------------------------|--|--|
| RIP Basic S  | ettings                                                           |            |                |                                                                                                    |  |  |
| RIP Status:  | RIP Status:      On Off                                           |            |                |                                                                                                    |  |  |
| RIP Version: | RIP Version: ORIPv1 ORIPv2 Opfault (receive RIPv1/v2, send RIPv1) |            |                |                                                                                                    |  |  |
| RIP Member   | rs                                                                |            |                |                                                                                                    |  |  |
| Index        | Interface                                                         | Enable RIP | Authentication | Passive Interface                                                                                                    |  |  |
| 1            | VLAN1                                                             |            | Edit None      | <b></b>                                                                                                    |  |  |
| 2            | VLAN10                                                            |            | Edit None      |                                                                                                    |  |  |
| 3            | VLAN20                                                            |            | Edit None      |                                                                                                    |  |  |
| 4            | VLAN30                                                            |            | Edit None      |                                                                                                    |  |  |
| 5            | DSL_ATM_WAN_0_33_R                                                |            | Edit None      | d.                                                                                                    |  |  |
| 6            | ETH_WAN_R                                                         |            | Edit None      | al and a second second |  |  |
| Save Cancel  |                                                                   |            |                |                                                                                                    |  |  |

Note: Neste exemplo, o RIP é ativado somente em VLAN1.

Etapa 5. (Opcional) Em Autenticação, clique em **Editar** para implementar as configurações de autenticação RIP para uma interface.

| Dynamic RIP  |                                                                 |            |                |                                                                                                    |  |  |  |
|--------------|-----------------------------------------------------------------|------------|----------------|----------------------------------------------------------------------------------------------------|--|--|--|
| RIP Basic Se | RIP Basic Settings                                              |            |                |                                                                                                    |  |  |  |
| RIP Status:  | RIP Status:      On Off                                         |            |                |                                                                                                    |  |  |  |
| RIP Version: | RIP Version: RIPv1 RIPv2 Default (receive RIPv1/v2, send RIPv1) |            |                |                                                                                                    |  |  |  |
| RIP Members  | 3                                                               |            |                |                                                                                                    |  |  |  |
| Index        | Interface                                                       | Enable RIP | Authentication | Passive Interface                                                                                                    |  |  |  |
| 1            | VLAN1                                                           |            | Edit Jone      | <ul> <li>Image: A set of the set of the</li></ul> |  |  |  |
| 2            | VLAN10                                                          |            | Edit None      | ۲                                                                                                    |  |  |  |
| 3            | VLAN20                                                          |            | Edit None      |                                                                                                    |  |  |  |
| 4            | VLAN30                                                          |            | Edit None      | •                                                                                                    |  |  |  |
| 5            | DSL_ATM_WAN_0_33_R                                              |            | Edit None      | d.                                                                                                    |  |  |  |
| 6            | ETH_WAN_R                                                       |            | Edit None      | ×.                                                                                                    |  |  |  |
| Save Cancel  |                                                                 |            |                |                                                                                                    |  |  |  |

Etapa 6. Escolha o tipo de autenticação clicando no botão de opção correspondente e, em seguida, digite a senha.

As opções são:

- Nenhum Escolha esta opção para desativar a autenticação.
- Autenticação de senha simples escolha essa opção para implementar autenticação de senha simples. Você precisa digitar a senha no campo senha. Uma senha de 1 a 16 caracteres pode ser usada com essa configuração.
- Autenticação MD5 escolha essa opção para usar o método de autenticação MD5.
- ID da chave MD5 Insira um valor de 1 a 255. O valor padrão é 1.
- MD5 Auth Key (Chave de autenticação MD5) Insira a chave de autenticação MD5. Pode ter de 1 a 64 caracteres.

Note: Neste exemplo, a Autenticação de Senha Simples é escolhida.

| RIP Authentication Settings                                                                                                    |  |  |  |  |  |  |
|----------------------------------------------------------------------------------------------------|--|--|--|--|--|--|
| Authentication: None<br>imple Password Authentication Cisco123\$ (Length: 1 to 16 characters)<br>MD5 Authentication<br>MD5 Key ID (Range: 1 - 255, Default: 1)<br>MD5 Auth Key (Length: 1 to 64 characters) |  |  |  |  |  |  |
| Save Cancel                                                                                                    |  |  |  |  |  |  |

Passo 7. Click Save.

| RIP Authentication Settings |                                                                                                    |  |  |  |  |
|-----------------------------|----------------------------------------------------------------------------------------------------|--|--|--|--|
| Authentication:             | <ul> <li>None</li> <li>Simple Password Authentication Cisco123\$ (Length: 1 to 16 characters)</li> <li>MD5 Authentication</li> <li>MD5 Key ID (Range: 1 - 255, Default: 1)</li> <li>MD5 Auth Key (Length: 1 to 64 characters)</li> </ul> |  |  |  |  |
| Save                        | Cancel                                                                                                    |  |  |  |  |

Etapa 8. (Opcional) Em Passive Interface, marque a caixa de seleção que corresponde à interface apropriada. Isso interrompe as atualizações de entrada e saída.

| Dynamic RIP  |                                                                     |            |                |                   |  |  |  |
|--------------|---------------------------------------------------------------------|------------|----------------|-------------------|--|--|--|
| RIP Basic Se | RIP Basic Settings                                                  |            |                |                   |  |  |  |
| RIP Status:  | RIP Status:      On      Off                                        |            |                |                   |  |  |  |
| RIP Version: | RIP Version:   RIPv1  RIPv2  Default (receive RIPv1/v2, send RIPv1) |            |                |                   |  |  |  |
| RIP Member   | s                                                                   |            |                |                   |  |  |  |
| Index        | Interface                                                           | Enable RIP | Authentication | Passive Interface |  |  |  |
| 1            | VLAN1                                                               |            | Edit None      |                   |  |  |  |
| 2            | VLAN10                                                              |            | Edit None      |                   |  |  |  |
| 3            | VLAN20                                                              |            | Edit None      | •                 |  |  |  |
| 4            | VLAN30                                                              |            | Edit None      | •                 |  |  |  |
| 5            | DSL_ATM_WAN_0_33_R                                                  |            | Edit None      | all.              |  |  |  |
| 6            | ETH_WAN_R                                                           |            | Edit None      | ×.                |  |  |  |
| Save Cancel  |                                                                     |            |                |                   |  |  |  |

Etapa 9. Click Save.

| Dynamic RIP  |                                                                 |            |                |                   |  |  |  |
|--------------|-----------------------------------------------------------------|------------|----------------|-------------------|--|--|--|
| RIP Basic Se | RIP Basic Settings                                              |            |                |                   |  |  |  |
| RIP Status:  | RIP Status: <ul> <li>On</li> <li>Off</li> </ul>                 |            |                |                   |  |  |  |
| RIP Version: | RIP Version: RIPv1 RIPv2 Default (receive RIPv1/v2, send RIPv1) |            |                |                   |  |  |  |
| RIP Members  | \$                                                              |            |                |                   |  |  |  |
| Index        | Interface                                                       | Enable RIP | Authentication | Passive Interface |  |  |  |
| 1            | VLAN1                                                           |            | Edit None      | <b>S</b>          |  |  |  |
| 2            | VLAN10                                                          |            | Edit None      | ۲                 |  |  |  |
| 3            | VLAN20                                                          |            | Edit None      |                   |  |  |  |
| 4            | VLAN30                                                          |            | Edit None      |                   |  |  |  |
| 5            | DSL_ATM_WAN_0_33_R                                              |            | Edit None      | st.               |  |  |  |
| 6            | ETH_WAN_R                                                       |            | Edit None      | ×                 |  |  |  |
| Save Cancel  |                                                                 |            |                |                   |  |  |  |

Você deve ter configurado com êxito o RIP no roteador RV132W ou RV134W.